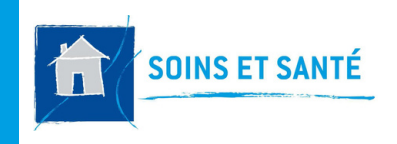

**FICHE PRATIQUE 03** 

## O-LIAD MOBILE SOINS ET SANTE

## Comment consulter les prescriptions ?

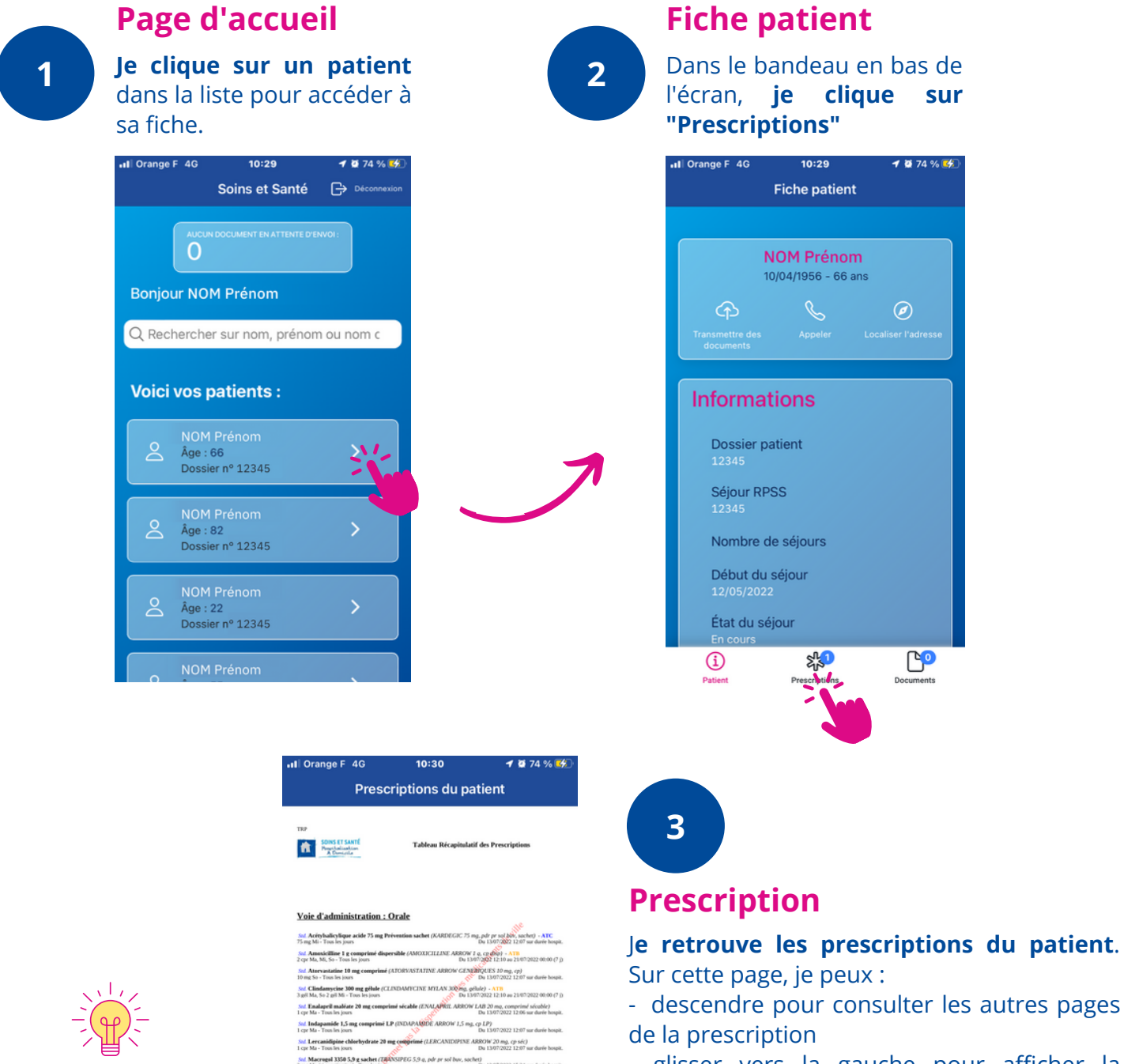

- glisser vers la gauche pour afficher la prochaine prescription.

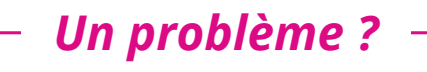

**Contacter l'HAD :** secrétariat IDEL ou secrétariat des autres libéraux

Un indicateur rond indique le nombre de prescriptions pour chaque patient Pantopeacole 20 mg c

Sol. Prégabaline 300 mg gél Levil Ma Sa , Taux les incom

i

Sol. Paracétanol 1 000 mg comprimé (DOLIPRANE 1 cpc 4x) (5h mini, entre 2 prises) (5i Douleurs) - Tous les

e d'administration : SC

Sed Urapidi 30 mg gilule LP (URAPIDIL STRAGEN LP 30 mg, gilule LP) 1 gil Ma, Ser Tous Ins jours Du 130

X2

CP

22 12:11 au 21/07/2023